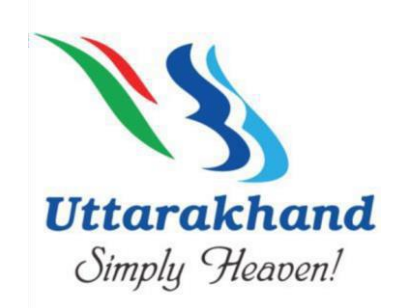

# **Tourist Safety Management System**

## **Registration Process/User Manual**

Step 1: Go to https://registrationandtouristcare.uk.gov.in

Step 2: Get Char Dham information & Tourist Registration and Verification Process:

Step 3: Click on Login/Register

If you are Indian Pilgrim, click on **Indian Pilgrim** or if you are Foreign Pilgrim, click on **Foreign Pilgrim**.

| Register for Chardham and Hemkund | Login to Your Account!                                        |
|-----------------------------------|---------------------------------------------------------------|
|                                   | If you are already a registered user, then please login here. |
| Indian Pilgrim Foreign Pilgrim    | Indian Pilgrim Foreign Pilgrim                                |

### I) Register as an Indian Pilgrim

- Registration through any of the below identity Individual (Self) or
- Family (Self and Family) or
- Tour Operator
- II) Register as a Foreign Pilgrim
  - Registration through any of the below identity Individual (Self) or
  - Family (Self and Family)

### Step 4: To Create Account and Login

### I) For Indian Pilgrim

**To create a new account**, enter Full Name, Mobile No., Select Tour Operator/Individual/Family, (\*In case of **Tour Operator only**, enter Tour Company Name, GST Number, State) Enter Password & Confirm Password, click on Sign Up button ,Get OTP on mobile number, verify and sign up successfully.

**Please Note** – Individual User can add maximum of 6 Pilgrims, Family user can add maximum of 8 Pilgrims and Tour Operator can add maximum of 20 Pilgrims in a same tour.

**To Login** enter Registered Mobile No., Enter Password & Enter captcha, and then click on Sign IN button.

### If you are already a registered user, then please log in here

| Register for Chardham and Hemkund |                              | Login to Your Account!<br>If you are already a registered user, then please login here. |  |  |  |
|-----------------------------------|------------------------------|-----------------------------------------------------------------------------------------|--|--|--|
| Indian Pilgrim                    | Foreign Pilgrim              | Indian Pilgrim Foreign Pilgrim                                                          |  |  |  |
| Name *                            | Mobile No *                  |                                                                                         |  |  |  |
| Enter Name                        | Enter Mobile No.             | Mobile No *                                                                             |  |  |  |
| • Tour Operator O Individual O Fo | amily                        | T • Enter Mobile No.                                                                    |  |  |  |
| Tour Company Name *               | GST Number                   | Password *                                                                              |  |  |  |
| Enter Tour Company Name           | Enter GST Number             | Enter Password                                                                          |  |  |  |
| State *                           | Password *                   | <b>552497</b> Enter Captcha                                                             |  |  |  |
| Select State 🔹                    | Enter Password               |                                                                                         |  |  |  |
| Confirm Password *                |                              | SIGN IN Forgot Password?                                                                |  |  |  |
| Enter Confirm Password 🛛 💸        |                              |                                                                                         |  |  |  |
| Password must be at least of 6 cl | haracters with alphabets and |                                                                                         |  |  |  |
| numbers !!                        |                              |                                                                                         |  |  |  |
| SIGN UP                           |                              |                                                                                         |  |  |  |

### II) For Foreign Pilgrim

**To create a new account**, enter Full Name, Country, Mobile No., Email ID, Select Individual/Family, Enter Password & Confirm Password, click on Sign Up button, Get OTP on Email ID, verify and sign up successfully.

**Please Note** – Individual User can add maximum of 6 Pilgrims and Family user can add maximum of 8 Pilgrims in a same tour.

**To Login** enter Registered Email ID, Enter Password & Enter captcha, and then click on Sign IN button.

### If you are already a registered user, then please log in here

| Register for Chardham and Hemkund                          |                                      | Login to Your Account!         |  |  |  |
|------------------------------------------------------------|--------------------------------------|--------------------------------|--|--|--|
| Indian Pilgrim                                             | Foreign Pilgrim                      | Indian Pilgrim Foreign Pilgrim |  |  |  |
| Name *                                                     | Mobile No *                          |                                |  |  |  |
| Enter Name                                                 | <ul> <li>Enter Mobile No.</li> </ul> | Email ID *                     |  |  |  |
| Email ID *                                                 |                                      | Enter Email ID                 |  |  |  |
| Enter Email ID                                             |                                      | Password *                     |  |  |  |
| Individual OFamily                                         |                                      | Enter Password                 |  |  |  |
| Password *                                                 | Confirm Password *                   | 552497 Enter Captcha           |  |  |  |
| Enter Password                                             | Enter Confirm Password 🛛 🏹           |                                |  |  |  |
| Password must be at least of 6 cl<br>numbers !!<br>SIGN UP | haracters with alphabets and         | SIGN IN Forgot Password?       |  |  |  |

Step 5: After Sign In, you will see the Dashboard with your Registered User

Name & Mobile Number on the left.

**Step 6:** Now register for tour by clicks on the Registration for Tour and click on the View/Modify to view & modify existing tour.

Or

Manage tour info and Add new Tour by clicking on **Manage Tour Info.** The **Plan Your Trip** Page will open

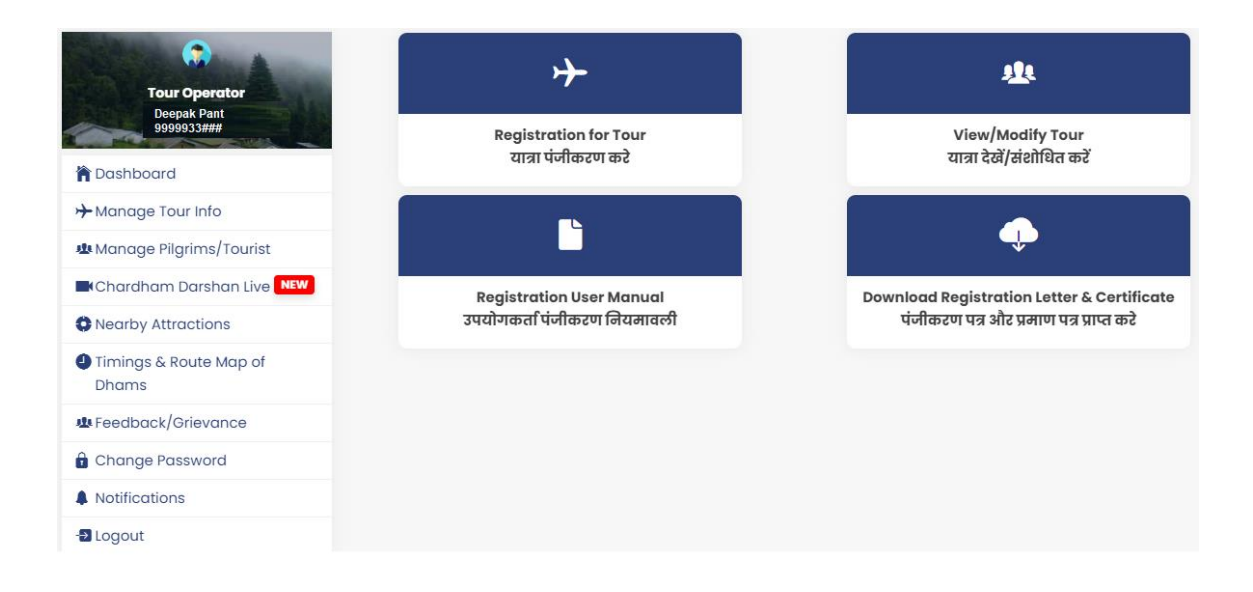

## Step 7: Clicks on the Registration for Tour. The Plan Your Tour Page will open.

| Plan Your Tour                                                                                                    | Select Language English 🗸                                                                                          |
|----------------------------------------------------------------------------------------------------|----------------------------------------------------------------------------------------------------|
| Select Tour Type *                                                                                                    |                                                                                                    |
| Chardham/Religious                                                                                                    | ~                                                                                                    |
| Select Tour Duration (Date of Entering/Leaving into State) *<br>Note: Tour duration can be for a maximum of 15 Days Only! |                                                                                                    |
| No. of Tourists (Max 20)*                                                                                                 | Mode of Travel for Dham *                                                                                          |
| No. of Tourists                                                                                                    | Select 🗸                                                                                                    |
|                                                                                                    | Note: The selection of Mode of Travel will be considered as a Final Boarding Vehicle, you can not change it later. |
| Select Specific Date of Tour in Front of the Destination                                                                  |                                                                                                    |
| Note: The selection of date for specific Dham should be in increm                                                         | ental order.                                                                                                    |
| Plan your Destination *                                                                                                   | Select Date of Tour *                                                                                              |
| Plan your destination 🔹                                                                                                   | <b>@</b>                                                                                                    |
| + Add                                                                                                    | Save                                                                                                    |

Click on Add New Tour button to Create Tour /Registration for tour.

| PI       | an Your To      | our      |           |           |                  |        |
|----------|-----------------|----------|-----------|-----------|------------------|--------|
| Ad       | d New Tour      |          |           |           | Search Here      | Search |
| Sr<br>No | Created<br>date | Group ID | Tour Name | Tour Date | Your Destination | Action |

Step 8: Select Tour Type\*, select Tour Duration\* (Date of Entering & Leaving into state) in Uttarakhand from date picker. Enter No. of Tourists\* (If there are 5 family members, who are coming to Uttarakhand then user has to enter 5 number in that field), Mode of Travel for Dham (After Entering/Leaving into Uttarakhand State) \* (By Road, By Helicopter, By Walking) Select Specific Date of Tour in front of the destination\* for example: Kedarnath – date: 25/04/2023 & Badrinath – date: 27/04/2023

| Plan Your Tour                                               | Select Language English 🗸                                                                                          |
|--------------------------------------------------------------|----------------------------------------------------------------------------------------------------|
| Select Tour Type *                                           |                                                                                                    |
| Chardham/Religious                                           |                                                                                                    |
| Select Tour Duration (Date of Entering/Leaving into State) * |                                                                                                    |
| No. of Tourists *                                            | Mode of Travel for Dham *                                                                                          |
| No. of Tourists                                              | Select ~                                                                                                    |
|                                                              | Note: The selection of Mode of Travel will be considered as a Final Boarding Vehicle, you can not change it later. |
| Select Specific Date of Tour in Front of the Destination     |                                                                                                    |
| Plan your Destination *                                      | Select Date of Tour *                                                                                              |
| Plan your destination 🔹                                      | <b>@</b>                                                                                                    |
| + Add                                                        | Save                                                                                                    |

### Or

Step 09: Click on SAVE button

Step 10: Now, you will see the tour has been created

**Step 11:** Add pilgrim under that tour, if skipped then click on the Manage Tour info to **Add Pilgrim(s).** 

**Step 12:** You will see **Registration of Tourist** form now. Your destination will be displayed automatically. Here, user has to enter details who is going to travel to Uttarakhand.

Step 13: Fields are as per below

Enter Full Name\*,

Enter Age\*,

Select Gender\*,

Mobile number of Tourist\* (To be carried during yatra),

Email Address,

Enter Adhaar Card

Number, Select Country\*,

Address\*,

City Name\*,

District Name\*,

Select State\*,

Emergency Contact Person, Mobile Number and Relation (Who is not travelling with you)

Contact Person Name\*, Emergency Contact Number\*, Contact Person Relation\*.

Select if you are from below profession Tick Option (I am a doctor),

Mode of Travel for Dham (After entering into Uttarakhand State) \*, Suppose if you are selecting Private car then enter Driver's Name\* and Vehicle Number\* Mode of Travel Options (Here options will be hide/show based on your selected travel option during the Tour Creation)-

- 1. Bus/Mini Bus
- 2. Private Car
- 3. Taxi/Maxi
- 4. Helicopter
- 5. Two-Wheeler
- 6. By Walking

Select Medical Condition (If Any)

- 1. Cardiac
- 2. Asthma
- 3. Diabetes
- 4. Other
- 5. NA

Upload passport size photo\*,

Select Identity proof and upload that document-

- 1. Adhar Card
- 2. Pan card
- 3. Passport
- 4. Voter ID

Are you COVID-19 Vaccinated? (Tick if yes)

### Indian Pilgrim: Add New Pilgrim/Tourist

| Registration Of Pilgrim/Tou                                                                                                    | ırist                           |                           | Select Language English  |
|----------------------------------------------------------------------------------------------------|---------------------------------|---------------------------|--------------------------|
| Plan your Destination [Selected Tou                                                                                                    | r Name : Tour_24                | 022023.1]                 | Add New Tour             |
| Kedarnath,Badrinath                                                                                                    |                                 |                           |                          |
| Full Name *                                                                                                    |                                 |                           |                          |
| Enter Full Name *                                                                                                    |                                 |                           |                          |
| Age *                                                                                                    |                                 | Gender*                   | O Othoro                 |
| Age *                                                                                                    |                                 | • Male O Perificie        | o others                 |
| Mobile Number of Tourist (To be carried                                                                                                    | I during yatra) *               | Email                     |                          |
| Mobile No. *                                                                                                    |                                 | Email Address             |                          |
| Enter Aadhar Card Number                                                                                                    |                                 | Country *                 |                          |
| Enter Aadhar Card Number                                                                                                    |                                 | India                     | •                        |
| City*                                                                                                    | District Name*                  |                           | State *                  |
| City*                                                                                                    | District Name*                  |                           | Select State 👻           |
| Contact Person Name* Contact Person Name* Select if you are from below profession I am a Doctor                                                                                                    | Emergency Cont<br>Emergency Cor | act Number *<br>htact No* | Contact Person Relation* |
| Mode of Travel for Dham *                                                                                                    |                                 | Select Medical Co         | ondition (If Any)        |
| By Walking                                                                                                    | ~                               | 🗆 Cardiac 🗆 Ast           | thma 🗆 Diabetes 🗆 Other  |
| Upload Passport Size Photo *                                                                                                    |                                 |                           |                          |
| Choose File No file chosen                                                                                                    |                                 |                           | Take Profile Picture     |
| Select Identity Proof                                                                                                    |                                 |                           |                          |
| Select                                                                                                    |                                 |                           | ~                        |
| Upload Identity Proof                                                                                                    |                                 |                           |                          |
| Choose Files No file chosen                                                                                                    |                                 |                           | Take Identity Proof      |
| Are you COVID-19 Vaccinated?                                                                                                    |                                 |                           |                          |
| I hereby agree to share the information of the information of the i | tion in this form for           | the purposes of reg       | istration.               |
| Save And Add More                                                                                                    |                                 |                           | Finish                   |
| Add More 5 Plight                                                                                                    |                                 |                           |                          |

### Foreign Pilgrim: Add New Pilgrim/Tourist

| Edit Pilgrim/Tourist Details               | \$                    |                       | Select Language English 🗸 🗸          |
|--------------------------------------------|-----------------------|-----------------------|--------------------------------------|
| Plan your Destination [Selected To         | ur Name : Tour_18     | 032024.9]             | Add New Tour                         |
| Kedarnath                                  |                       |                       |                                      |
| Full Name *                                |                       |                       |                                      |
| Note: This name will be used in the "Yatri | Darshan Certificate", | so can not be chang   | ed once you submit the registration! |
| Deepak                                     |                       |                       |                                      |
| Age *                                      | Gender*               |                       | Email                                |
| Age *                                      | ● Male ○ FeMale       | e O Other             | Email Address                        |
| Mobile Number of Tourist (To be carrie     | ed during yatra) *    |                       |                                      |
| 6396695590                                 |                       | Is this WhatsAp       | pp number too?                       |
| Enter Aadhar Card Number                   |                       | Country *             |                                      |
| Enter Aadhar Card Number                   |                       | Andorra               | ٣                                    |
| Address *                                  |                       |                       |                                      |
| Address *                                  |                       |                       |                                      |
|                                            |                       |                       | G                                    |
| City*                                      |                       |                       |                                      |
| City*                                      |                       |                       |                                      |
| Emergency Contact Person, Mobile Nu        | mber and Relation     | (Who is not travellin | ng with you)                         |
| Contact Person Name*                       | Emergency Conto       | act Number *          | Contact Person Relation*             |
| Contact Person Name*                       | Emergency Con         | tact No*              | Other 🗸                              |
| Select if you are from below profession    | ſ                     | Mode of Travel for    | r Dham *                             |
| 🗆 I am a Doctor                            |                       | Private Car           | ~                                    |
| Select Medical Condition (If Any)          |                       | Driver's Name *       |                                      |
| Cardiac/Heart Related Problem              |                       | Driver's Name         |                                      |
| Asthma/Breathing Problem Diab              | oetes 🗌 Other         |                       |                                      |
| Vehicle Number *                           |                       |                       |                                      |
| Venicie Number                             |                       |                       |                                      |
| Upload Passport Size Photo *               |                       |                       |                                      |
| Choose File No file chosen                 |                       |                       | Take Profile Picture                 |
| Select Identity Proof                      |                       |                       |                                      |
| Select                                     | ~                     |                       |                                      |
| Unload Identity Proof                      |                       |                       |                                      |
|                                            |                       |                       | Take Identity Proof                  |
| Choose Files No file chosen                |                       |                       |                                      |
| Are you COVID-19 Vaccinated?               |                       |                       |                                      |
|                                            |                       |                       |                                      |
| I hereby agree to share the informa        | tion in this form for | the purposes of regi  | istration.                           |

Update

**Step 14:** If you want to add more tourists then you can click on **Save & Add More** or else you can click on **Finish** button to complete the registration.

**Step 15:** Then after user has to download **Yatra Registration Letter** in which a unique QR code

will be displayed on that PDF, which user can see on the List of Pilgrims/Tourist screen. That tourist/pilgrim has to keep during the Uttarakhand Yatra. And also, an SMS will be sent to the tourist from the system along with the unique ID.

**Step 16:** Tourist has to keep that "Yatra Registration Letter" or that received SMS on their mobile number during the Uttarakhand tour.

**Step 17:** Before the check-in of that destination, Yatrimitra will check that SMS or Yatra Registration Letter (QR code) for verification.

**Step 18:** Pilgrim will also get **Yatra Darshan Certificate** in their login after verification at Chardham.

### To download the Registration Letter or Yatri Darshan Certificate

Either Clicks on the Manage Pilgrims/Tourist to get download any of Registration Letter or Yatra Darshan Certificate.

| List of Pilgrims/Tourist Select Tour Tour_30082023. |               |            |        |                   | 0082023.1 🗸    |             |
|-----------------------------------------------------|---------------|------------|--------|-------------------|----------------|-------------|
|                                                     |               |            |        | Search Here       |                | Search      |
| Name                                                | Mobile Number | Vehicle No | Action | Download Registre | ation Letter   | Certificate |
| ABC                                                 | 91xxxxxx1     | UK0X3456   | 1      | Download PDF      |                |             |
|                                                     |               |            |        |                   | First Previous | 1 Next Last |

Clicks on the **Download Registration Letter & Certificate** in the Dashboard to get download any of Registration Letter or Yatra Darshan Certificate.

| Download Registration Letter & Certificate |               |            | Select Tour Tour_30082023.1 ¥ |                 |                |            |      |
|--------------------------------------------|---------------|------------|-------------------------------|-----------------|----------------|------------|------|
|                                            |               |            |                               | Search Here     |                | Sec        | arch |
| Name                                       | Mobile Number | Vehicle No | Downloo                       | ad Registratior | n Letter       | Certificat | te   |
| ABC                                        | XXXXXXX 590   |            | Downlo                        | ad PDF          |                |            |      |
|                                            |               |            |                               |                 | First Previous | a 1 Next   | Last |

**Step 19:** For Safe Journey and assistance across the route in Uttarakhand, you can register through- <u>https://registrationandtouristcare.uk.gov.in</u>

And Mobile App – **Tourist Care Uttarakhand** (Downloadable from Play Store and App

Store) Play Store Link -

https://play.google.com/store/apps/details?id=com.ethicsutdb.app App Store Link - <u>https://apps.apple.com/us/app/tourist-care-uttarakhand/id157</u>

### Useful information

Helpline - 1364, 0135 - 2559898, 2552627, 0135 - 3520100

### Things to carry

- a) Warm Clothes (Jacket, Shawl, Gloves etc.)
- b) Valid personal ID proof
- c) Raincoat/Umbrella
- d) Necessary Medicine

Or